#### **УТВЕРЖДАЮ**

Руководитель ГЦИ СИ, Заместитель генерального директора ФГУ-«РОСТЕСТ – МОСКВА» А.С. Евдокимов 2009 г.

### Анализаторы параметров радиотехнических трактов и сигналов портативные S331E, S332E, S361E, S362E, MS2712E, MS2713E, MT8212E, MT8213E

МЕТОДИКА ПОВЕРКИ МП РТ МП РТ 1422-09

Начальник лаборатории 441 ФГУ «Ростест-Москва»

h

В.М. Барабанщиков

Начальник сектора лаборатории 441 ФГУ «Ростест-Москва»

Заместитель генерального директора по метрологии ЗАО «АКТИ-Мастер»

per

Д.Р. Васильев

Р.А. Осин

г. Москва 2009 Настоящая методика поверки распространяется на анализаторы параметров радиотехнических трактов и сигналов портативные S331E, S332E, S361E, S362E, MS2712E, MS2713E, MT8212E, MT8213E (далее – приборы) фирмы "Anritsu Company" (США), и устанавливает методы и средства их поверки.

Межповерочный интервал – 1 год.

### СОДЕРЖАНИЕ

| 1. ОПЕРАЦИИ ПОВЕРКИ                                                                                                    | 3  |
|----------------------------------------------------------------------------------------------------|----|
| 2. СРЕДСТВА ПОВЕРКИ                                                                                                    | 4  |
| 3. ТРЕБОВАНИЯ К КВАЛИФИКАЦИИ ПОВЕРИТЕЛЕЙ                                                                                                    | 5  |
| 4. ТРЕБОВАНИЯ БЕЗОПАСНОСТИ                                                                                                    | 5  |
| 5. УСЛОВИЯ ОКРУЖАЮЩЕЙ СРЕДЫ ПРИ ПОВЕРКЕ                                                                                                    | 6  |
| 6. ВНЕШНИЙ ОСМОТР И ПОДГОТОВКА К ПОВЕРКЕ                                                                                                    | 6  |
| 6.1. Внешний осмотр                                                                                                    | 6  |
| 6.2. Подготовка к поверке                                                                                                    | 6  |
| 7. ПРОВЕДЕНИЕ ПОВЕРКИ                                                                                                    | 6  |
| 7.1. Общие указания по проведению поверки                                                                                                    | 6  |
| 7.2. Опробование                                                                                                    | 7  |
| 7.3. Определение метрологических характеристик                                                                                                   | 7  |
| 7.3.1. Определение погрешности установки частоты в режиме измерения КСВН и потерь в трактах                                                      | 7  |
| 7.3.2. Определение погрешности измерений КСВН                                                                                                    | 8  |
| 7.3.3. Определение усредненного уровня собственных шумов анализатора спектра                                                                     | 11 |
| 7.3.4. Определение погрешности измерения частоты анализатором спектра                                                                            | 12 |
| 7.3.5. Определение уровня фазовых шумов анализатора спектра                                                                                      | 13 |
| анализатора спектра                                                                                                    | 15 |
| 7.3.7. Определение погрешности измерения уровня мощности анализатором спектра                                                                    | 16 |
| <ul><li>7.3.8. Определение погрешности измерителя уровня мощности</li><li>7.3.9. Проверка параметров выходных импульсов анализатора E1</li></ul> | 20 |
| (для MT8212E, MT8213E с опцией 52)                                                                                                    | 21 |
| 8. ОФОРМЛЕНИЕ РЕЗУЛЬТАТОВ ПОВЕРКИ                                                                                                    | 23 |
| 8.1. Протокол поверки                                                                                                    | 23 |
| 8.2. Свидетельство о поверке                                                                                                    | 23 |
| 8.3. Извещение о непригодности                                                                                                    | 23 |

### 1. ОПЕРАЦИИ ПОВЕРКИ

При проведении поверки должны быть выполнены операции, указанные в таблице 1.

| Таблица | 1 |
|---------|---|
| гаолица | T |

| N₂ | Наименование операции                                                                                                    | Номер<br>пункта | Проведение операции<br>при поверке |               |  |
|----|----------------------------------------------------------------------------------------------------|-----------------|------------------------------------|---------------|--|
|    |                                                                                                    | методики        | первичной                          | периодической |  |
| 1  | Внешний осмотр                                                                                                    | 7.1             | да                                 | да            |  |
| 2  | Опробование                                                                                                    | 7.2             | да                                 | да            |  |
| 3  | Определение погрешности установки<br>частоты в режиме измерения КСВН и<br>потерь в трактах<br>(все модели, кроме MS2712E, MS2713E)                                                         | 7.3.1           | да                                 | да            |  |
| 4  | Определение погрешности измерений<br>КСВН<br>(все модели, кроме MS2712E, MS2713E)                                                                                                    | 7.3.2           | да                                 | да            |  |
| 5  | Определение усредненного уровня<br>собственных шумов анализатора спектра<br>(S332E <sup>1</sup> , S362E <sup>1</sup> , MS2712E <sup>1</sup> , MS2713E <sup>1</sup> ,<br>MT8212E, MT8213E)  | 7.3.3           | да                                 | да            |  |
| 6  | Определение погрешности измерения<br>частоты анализатором спектра<br>(S332E <sup>1</sup> , S362E <sup>1</sup> , MS2712E <sup>1</sup> , MS2713E <sup>1</sup> ,<br>MT8212E, MT8213E)         | 7.3.4           | да                                 | да            |  |
| 7  | Определение уровня фазовых шумов<br>анализатора спектра<br>(\$332E <sup>1</sup> , \$362E <sup>1</sup> , M\$2712E <sup>1</sup> , M\$2713E <sup>1</sup> ,<br>MT8212E, MT8213E)               | 7.3.5           | да                                 | да            |  |
| 8  | Определение уровня гармонических<br>искажений анализатора спектра<br>(\$332E <sup>1</sup> , \$362E <sup>1</sup> , M\$2712E <sup>1</sup> , M\$2713E <sup>1</sup> ,<br>MT8212E, MT8213E)     | 7.3.6           | да                                 | да            |  |
| 9  | Определение погрешности измерения<br>уровня мощности анализатором спектра<br>(S332E <sup>1</sup> , S362E <sup>1</sup> , MS2712E <sup>1</sup> , MS2713E <sup>1</sup> ,<br>MT8212E, MT8213E) | 7.3.7           | да                                 | да            |  |
| 10 | Определение погрешности измерителя<br>мощности (S332E <sup>1</sup> , S362E <sup>1</sup> , MS2712E <sup>1</sup> ,<br>MS2713E <sup>1</sup> , MT8212E, MT8213E)                               | 7.3.8           | да                                 | да            |  |
| 11 | Проверка параметров выходных<br>импульсов анализатора E1<br>(MT8212E, MT8213E <sup>2</sup> )                                                                                               | 7.3.9           | да                                 | да            |  |

1. при установленной опции 29

2. при установленной опции 52

### 2. СРЕДСТВА ПОВЕРКИ

2.1. При проведении поверки должны применяться средства поверки, указанные в таблице 2.

|    | Таблица 2                                           |                                           |                                                                                                    |                                                                                                    |
|----|-----------------------------------------------------|-------------------------------------------|----------------------------------------------------------------------------------------------------|----------------------------------------------------------------------------------------------------|
|    | Наименование                                        | Номер                                     | Требуемые                                                                                                    | Рекомендуемый тип                                                                                                    |
| N⁰ | средства                                            | пункта                                    | технические                                                                                                    | средства поверки и его технические                                                                                                    |
|    | поверки                                             | методики                                  | характеристики                                                                                                    | характеристики                                                                                                    |
| 1  | 2                                                   | 3                                         | 4                                                                                                    | 5                                                                                                    |
|    |                                                     |                                           | Средства измерений                                                                                                    |                                                                                                    |
| 1  | стандарт<br>частоты                                 | 7.3.1<br>7.3.4<br>7.3.5                   | относительная погрешность<br>частоты 10 MHz не более<br>$\pm 1.10^{-8}$ ; уровень сигнала<br>(0 + 10) dBm                                                                                                    | стандарт частоты Stanford Research<br>Systems FS725<br>относительный дрейф частоты 10 MHz за<br>один год при температуре $(23 \pm 3)$ °C<br>не более $\pm 1 \cdot 10^{-10}$ ; уровень сигнала + 7 dBm                                                                                                    |
| 2  | частотомер                                          | 7.3.1                                     | разрешение на частоте<br>2 GHz не хуже 100 Hz;<br>вход внешней<br>синхронизации 10 MHz                                                                                                    | частотомер электронно-счетный<br>Agilent 53181A с опцией 030<br>разрешение 1 Hz на частоте 2 GHz;<br>вход внешней синхронизации 10 MHz                                                                                                    |
| 3  | генератор<br>сигналов НЧ<br>(кроме S331E,<br>S361E) | 7.3.7<br>7.3.8                            | относительная погрешность<br>установки уровня<br>0 + 20 dBm в диапазоне<br>частот 100 kHz 10 MHz<br>не более ± 0.3 dB                                                                                                    | <b>генератор сигналов произвольной</b><br><b>формы Agilent 33220A</b><br>относительная погрешность установки<br>уровня 0 + 20 dBm в диапазоне частот<br>100 kHz 10 MHz не более ± 0.25 dB                                                                                                    |
| 4  | генератор<br>сигналов ВЧ                            | 7.3.4<br>7.3.5<br>7.3.6<br>7.3.7<br>7.3.8 | диапазон частот<br>10 MHz6 GHz;<br>диапазон установки уровня<br>(– 50 + 13) dBm; уровень<br>фазового шума на частоте<br>1 GHz при отстройке от<br>несущей частоты на 10 kHz<br>не более – 110 dBc/Hz                                                                                      | генератор сигналов Agilent N5181A<br>с опцией 506<br>диапазон частот 100 kHz 6 GHz; диапазон<br>установки уровня (– 110 + 13) dBm;<br>уровень фазового шума на частоте 1 GHz<br>при отстройке от несущей частоты 10 kHz<br>не более – 121 dBc/Hz                                                                                                    |
| 5  | ваттметр<br>СВЧ (кроме<br>S331E, S361E)             | 7.3.7<br>7.3.8                            | относительная погрешность<br>измерений мощности<br>(-50 + 10) dBm в<br>диапазоне частот<br>10 MHz6 GHz<br>не более ± 0.3 dB                                                                                                    | ваттметр CBЧ Rohde & Schwarz с<br>блоком NRP и измерительным<br>преобразователем NRP-Z11<br>относительная погрешность измерений<br>мощности (– 50 + 10) dBm в диапазоне<br>частот 10 MHz6 GHz не более ± 0.25 dB                                                                                                    |
| 6  | меры КСВН<br>(кроме<br>MS2712E,<br>MS2713E)         | 7.3.2                                     | диапазон частот<br>2 MHz 6 GHz для<br>S361E, S362E, MT8213E и<br>2 MHz 4 GHz для<br>S331E, S332E, MT8212E;<br>значения КСВН 1.4 и 2.0;<br>относительная погрешность<br>определения действительного<br>значения КСВН = 1.4<br>не более ± 1.0 %;<br>значения КСВН = 2.0<br>не более ± 1.5 % | нагрузки с КСВН $1.4 \pm 0.05$ ; $2.0 \pm 0.05$<br>из комплекта мер КСВН и полного<br>сопротивления ЭК9-140<br>диапазон частот 0 4 GHz; относительная<br>погрешность определения действительного<br>значения КСВН 1.4 не более 1.0 %, КСВН<br>2.0 не более $\pm 1.5$ %<br>нагрузки с КСВН $1.4 \pm 0.05$ ; $2.0 \pm 0.05$<br>из комплекта мер КСВН и полного<br>сопротивления ЭК9-145 (только для<br>S361E, S362E, МТ8213E)<br>диапазон частот 4 18 GHz;<br>относительная погрешность определения<br>действительного значения КСВН не более<br>$\pm 1.0$ % |
| 7  | аттенюатор                                          | 7.3.7<br>7.3.8                            | номинальное ослабление<br>3 dB, КСВН в диапазоне<br>частот 10 MHz6 GHz<br>не более 1.2                                                                                                    | аттенюатор 3 dB из комплекта<br>аттенюаторов коаксиальных<br>фиксированных Agilent 11582A<br>КСВН в диапазоне частот 10 MHz6 GHz<br>не более 1.2                                                                                                    |

МП РТ 1422-09 \$331E, \$332E, \$361E, \$362E, M\$2712E, M\$2713E, MT8212E, MT8213E. Методика поверки стр. 4 из 23

| 1  | 2 3 4                                                    |                                                                                                    | 4                                | 5                                                                                                    |  |
|----|----------------------------------------------------------|----------------------------------------------------------------------------------------------------|----------------------------------|----------------------------------------------------------------------------------------------------|--|
| 8  | осциллограф<br>(для МТ8212Е<br>и МТ8213Е с<br>опцией 52) | <ul> <li>диапазон частот 0 50 MHz; относительная погрешность измерения амплитуды импульсов не более ± 3 %; абсолютная погрешность измерения временных интервалов не более 20 пс</li> </ul> |                                  | осциллограф цифровой Tektronix<br>TDS3012B с опцией TDS 3TMT и<br>адаптерами AM75, AFTDS<br>диапазон частот 0 200 MHz;<br>относительная погрешность измерения<br>амплитуды импульсов не более ± 2.5 %;<br>абсолютная погрешность измерения<br>временных интервалов не более 5 пс |  |
|    |                                                          | Вспом                                                                                                    | иогательные средства и при       | надлежности                                                                                                    |  |
| 9  | фильтр<br>нижних частот                                  | 7.3.6                                                                                                    | частота среза 40 60 MHz          | <b>фильтр нижних частот Anritsu 1030-<br/>96</b><br>частота среза 50 MHz                                                                                                    |  |
| 10 | кабели и<br>адаптеры                                     | разделы<br>7.2, 7.3                                                                                                    | кабели BNC, N;<br>адаптеры BNC-N | кабели BNC, N и адаптеры BNC-N<br>Anritsu по каталогу                                                                                                    |  |

2.2. Вместо указанных в таблице 2 средств поверки разрешается применять другие аналогичные средства поверки, обеспечивающие требуемые технические характеристики.

2.3. Применяемые средства поверки должны быть исправны, эталонные средства измерений поз. 1 – 8 табл. 2 поверены и иметь свидетельства о поверке.

В свидетельствах о поверке мер КСВН (поз. 6 табл. 2) должны быть указаны действительные значения метрологических характеристик, определенные при поверке.

### 3. ТРЕБОВАНИЯ К КВАЛИФИКАЦИИ ПОВЕРИТЕЛЕЙ

К проведению поверки допускаются лица, имеющие высшее или среднетехническое образование, практический опыт в области радиотехнических измерений, и аттестованные в соответствии с ПР50.2.012-94.

#### 4. ТРЕБОВАНИЯ БЕЗОПАСНОСТИ

4.1. При проведении поверки должны быть соблюдены требования безопасности в соответствии с ГОСТ 12.3.019-80.

4.2. Во избежание несчастного случая и для предупреждения повреждения поверяемого прибора необходимо обеспечить выполнение следующих требований:

- подсоединение поверяемого прибора к сети должно производиться с помощью адаптера и сетевого кабеля из комплекта прибора;

- заземление поверяемого прибора и средств поверки должно производиться посредством заземляющего провода сетевого кабеля;

- запрещается подавать на вход прибора сигнал с уровнем, превышающим максимально допускаемое значение;

- запрещается работать с поверяемым прибором при снятых крышках или панелях;

- запрещается работать с прибором в условиях температуры и влажности, выходящих за

пределы рабочего диапазона, а также при наличии в воздухе взрывоопасных веществ;

- запрещается работать с прибором в случае обнаружения его повреждения.

### 5. УСЛОВИЯ ОКРУЖАЮЩЕЙ СРЕДЫ ПРИ ПОВЕРКЕ

При проведении поверки должны соблюдаться следующие условия окружающей среды: - температура воздуха  $23 \pm 5$  °C;

- относительная влажность воздуха 30 ... 80 %;
- атмосферное давление 84 ... 106.7 kPa.

### 6. ВНЕШНИЙ ОСМОТР И ПОДГОТОВКА К ПОВЕРКЕ

### 6.1. Внешний осмотр

6.1.1. При проведении внешнего осмотра проверяются:

- чистота и исправность разъемов;
- отсутствие механических повреждений корпуса и ослабления крепления элементов конструкции (определяется на слух при наклонах прибора);
- сохранность органов управления, четкость фиксации их положений;
- комплектность прибора.

6.1.2. При наличии дефектов или повреждений, препятствующих нормальной эксплуатации поверяемого прибора, его направляют в ремонт.

### 6.2. Подготовка к поверке

6.2.1. Перед началом работы поверитель должен изучить руководство по эксплуатации поверяемого прибора, а также руководства по эксплуатации применяемых средств поверки.

6.2.2. Перед началом выполнения операций по определению метрологических характеристик прибора (раздел 7.3) используемые средства поверки и поверяемый прибор должны быть подключены к сети ( $220 \pm 10$ ) V; ( $50 \pm 0.5$ ) Нz и выдержаны во включенном состоянии в соответствии с указаниями руководств по эксплуатации. Минимальное время прогрева прибора 60 min.

### 7. ПРОВЕДЕНИЕ ПОВЕРКИ

### 7.1. Общие указания по проведению поверки

7.1.1. В процессе выполнения операций результаты измерений заносятся в протокол поверки. Полученные результаты должны укладываться в пределы допускаемых значений, которые указаны в таблицах настоящего раздела документа.

При получении отрицательных результатов по какой-либо операции необходимо повторить операцию.

При повторном отрицательном результате прибор следует направить в сервисный центр для проведения регулировки и/или ремонта.

7.1.2. В настоящем документе наименования клавиш на лицевой панели прибора выделены жирным шрифтом (например, **Enter**), экранных клавиш главного меню (внизу экрана) выделены квадратными скобками (например, [Freq/Dist]), экранных клавиш субменю (с правой стороны экрана) – подчеркнутым шрифтом (например, <u>Start Freq</u>), разъемов – кавычками (например, "RF Out").

7.1.3. Рекомендуемая последовательность выполнения операций поверки, описанных в разделе 7.3, может быть изменена по желанию поверителя с учетом модели поверяемого прибора и установленных опций.

### 7.2. Опробование

7.2.1. Подсоединить прибор к сети 220 V; 50 Hz через адаптер 40-168-R из комплекта прибора.

7.2.2. Включить прибор нажатием клавиши On/Off.

В течение примерно 30 s должна осуществиться загрузка программного обеспечения, по завершении которой прибор будет готов к работе.

Нажать клавиши **Shift**, **System**, Status. На дисплее должны отобразиться состояние заряда аккумулятора, наименование модели, серийный номер, установленные опции и версии программного обеспечения. Нажать клавишу **Esc**.

Выполнить внутреннюю диагностику нажатием клавиш Shift, System, <u>Self Test</u>. После завершения процедуры внутренней диагностики не должны появиться сообщения об ошибках. Нажать клавишу **Esc**.

При положительном результате опробования перейти к выполнению операции 7.3.1.

### 7.3. Определение метрологических характеристик

# 7.3.1. Определение погрешности установки частоты в режиме измерения КСВН и потерь в трактах (все модели, кроме MS2712E, MS2713E)

7.3.1.1. Выполнить соединение приборов по схеме, показанной на рисунке 1.

Соединить кабелем типа N разъем "RF Out" поверяемого прибора с входом высокочастотного канала "Channel 2" частотомера.

Соединить кабелем BNC вход синхронизации "Ref In" частотомера с выходом "10 MHz" стандарта частоты.

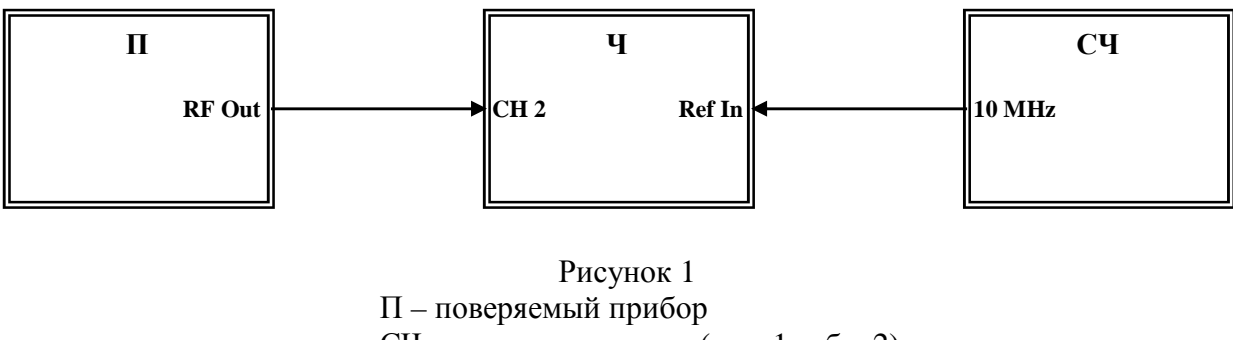

СЧ – стандарт частоты (поз. 1 табл. 2) Ч – частотомер (поз. 2 табл. 2)

7.3.1.2. На поверяемом приборе установить режим генерации непрерывного сигнала частотой 2 GHz, для чего выполнить следующие действия: [Freq/Dist], <u>Start Freq</u>, **2**, <u>GHz</u>, <u>Stop Freq</u>, **2**, <u>GHz</u>

7.3.1.3. Записать измеренное частотомером значение частоты F<sub>M</sub> в столбец 1 таблицы 7.1.

7.3.1.4. Рассчитать и записать в столбец 3 таблицы 7.1 пределы допускаемой абсолютной погрешности  $\Delta_F$  установки частоты по формуле

$$\Delta_{\rm F} = \rm N \cdot 5000 \ [Hz],$$

где N – количество полных лет со дня выпуска прибора.

 Таблица 7.1

 Измеренное значение, Нz
 Абсолютная погрешность установки частоты, Hz
 Пределы допускаемых значений абсолютной погрешности, Hz

 1
 2
 3

 F<sub>M</sub>
  $\Delta_{FM}$   $\pm \Delta_F$ 

7.3.1.5. Вычислить и записать в столбец 2 таблицы 7.1 измеренное значение  $\Delta_{FM}$  абсолютной погрешности установки частоты по формуле

$$\Delta_{\rm FM} = (F_{\rm M} - 2\ 000\ 000\ 000) \ [\rm Hz].$$

## 7.3.2. Определение погрешности измерений КСВН (все модели, кроме MS2712E, MS2713E)

7.3.2.1. Выполнить заводскую установку на поверяемом приборе, для чего нажать клавиши **Shift**, <u>Preset</u>.

7.3.2.2. Выполнить калибровку прибора в диапазоне частот 2 MHz ... 4 GHz, используя калибровочный модуль OSLN50-1 или "InstaCal" ICN50В из комплекта прибора.

Предпочтительным является использование калибровочного модуля OSLN50-1.

При использовании модуля OSLN50-1 выполнить следующие действия:

[Freq/Dist], Start Freq, 2, MHz, Stop Freq, 4, GHz

Shift, Cal

Standard, Start Cal

Следовать инструкциям на экране прибора:

- присоединить к разъему "RF Out" прибора разъем "Open" модуля и нажать Enter

- присоединить к разъему "RF Out" прибора разъем "Short" модуля и нажать Enter

- присоединить к разъему "RF Out" прибора разъем "Load" модуля и нажать Enter На экране должно появиться сообщение: "Cal Status: ON, Standard"

При использовании модуля "InstaCal" ICN50В выполнить следующие действия: [Freq/Dist], <u>Start Freq</u>, **2**, <u>MHz</u>, <u>Stop Freq</u>, **4**, <u>GHz</u>

Shift, Cal

Standard, Start Cal

Следовать инструкциям на экране прибора:

- присоединить к разъему "RF Out" прибора разъем модуля "InstaCal" ICN50В и нажать **Enter.** 

На экране должно появиться сообщение: "Cal Status: ON, Standard, Insta"

7.3.2.3. Установить испытуемый прибор в режим измерений КСВН, для чего нажать **Мепи** и выбрать на экране иконку "Cable-Antenna Analyzer", затем выбрать:

[Measurements], <u>VSWR</u>

[Sweep/Setup], Data Points, "2204"

7.3.2.4. Присоединить к разъему "RF Out" испытуемого прибора нагрузку с КСВН 1.4 из комплекта мер КСВН и полного сопротивления ЭК9-140.

7.3.2.5. Установить автоматический выбор диапазона измерений:

[Amplitude], Autoscale.

На дисплее должна отобразиться траектория КСВН в частотной области.

7.3.2.6. Найти с помощью маркеров максимальное и минимальное значения КСВН в установленном диапазоне частот, для чего выполнить следующее:

[Marker], Marker, "M1", вращающейся ручкой установить маркер на максимальное наблюдаемое значение КСВН;

[Marker], Marker, "M2", вращающейся ручкой установить маркер на минимальное наблюдаемое значение КСВН

Отсчитать по шкале дисплея и записать максимальное и минимальное значения КСВН нагрузки К<sub>М</sub> и соответствующие им частоты, измеренные при помощи маркеров, в столбцы 1 и 2 таблицы 7.2.

7.3.2.7. Записать в столбец 3 таблицы 7.2.1 действительные значения КСВН нагрузки К<sub>0</sub>, указанные в свидетельстве о поверке (протоколе поверки) для частоты, ближайшей к отсчитанной по маркеру частоте.

Рассчитать и записать в соответствующую строку столбца 4 таблицы 7.2.1 значения измеренной абсолютной погрешности КСВН ΔК по формуле

$$\Delta \mathbf{K} = \mathbf{K}_{\mathbf{M}} - \mathbf{K}_{\mathbf{0}},$$

где K<sub>M</sub> – отсчитанное по маркеру максимальное (минимальное) значение, K<sub>0</sub> – указанное в свидетельстве о поверке (протоколе поверки) действительное значение КСВН нагрузки.

7.3.2.8. Отсоединить нагрузку с КСВН 1.4 и присоединить к разъему "RF Out" испытуемого прибора нагрузку с КСВН 2.0 из комплекта мер КСВН и полного сопротивления ЭК9-140.

7.3.2.9. Выполнить действия по пунктам 7.3.2.5 – 7.3.2.7 для диапазона частот 2 MHz ... 4 GHz и KCBH = 2.0.

7.3.2.10. Отсоединить нагрузку от разъема "RF Out" прибора.
Для модели S331E выключить прибор и завершить поверку.
Для моделей S332E, МТ8212E перейти к выполнению операции 7.3.3.
Для моделей S361E, S362E, МТ8213E перейти к выполнению пункта 7.3.2.11.

| Таблица | 7.2.1 |  |
|---------|-------|--|
|---------|-------|--|

| Измеренное<br>значение КСВН<br>К <sub>М</sub>                            | Частота,<br>MHz  | Значение КСВН<br>эталонной<br>нагрузки на<br>данной частоте<br>К <sub>0</sub> | Абсолютная<br>погрешность<br>измерения КСВН<br>(K <sub>M</sub> – K <sub>0</sub> ) | Пределы<br>допускаемой<br>абсолютной<br>погрешности<br>измерения КСВН |
|--------------------------------------------------------------------------|------------------|-------------------------------------------------------------------------------|-----------------------------------------------------------------------------------|-----------------------------------------------------------------------|
| 1                                                                        | 2                | 3                                                                             | 4                                                                                 | 5                                                                     |
| КСВН = 1.4, диапа                                                        | азон частот 2 МН | Iz 4 GHz (S332E, S3                                                           | 61E, MT8212E, MT8                                                                 | 213E)                                                                 |
| Максимальное из                                                          | меренное значен  | ие                                                                            |                                                                                   |                                                                       |
|                                                                          |                  |                                                                               |                                                                                   | $\pm 0.056$                                                           |
|                                                                          |                  |                                                                               |                                                                                   |                                                                       |
| Минимальное изм                                                          | еренное значени  | ле                                                                            |                                                                                   |                                                                       |
|                                                                          |                  |                                                                               |                                                                                   | $\pm 0.056$                                                           |
| КСВН = 2.0, диапазон частот 2 MHz 4 GHz (S332E, S361E, MT8212E, MT8213E) |                  |                                                                               |                                                                                   |                                                                       |
| Максимальное измеренное значение                                         |                  |                                                                               |                                                                                   |                                                                       |
|                                                                          |                  |                                                                               |                                                                                   | $\pm 0.14$                                                            |
| Минимальное измеренное значение                                          |                  |                                                                               |                                                                                   |                                                                       |
|                                                                          |                  |                                                                               |                                                                                   | ± 0.14                                                                |

7.3.2.11. Выполнить калибровку прибора в диапазоне частот 4 ... 6 GHz в соответствии с пунктом 7.3.2.2, установив Start Freq = 4 GHz, Stop Freq = 6 GHz.

7.3.2.12. Присоединить к разъему "RF Out" поверяемого прибора нагрузку с КСВН 1.4 из комплекта мер КСВН и полного сопротивления ЭК9-145.

7.3.2.13. Установить маркер на частоту 4 GHz, для чего выполнить следующее: [Marker], Marker, "M1", вращающейся ручкой переместить маркер на частоту 4 GHz.

7.3.2.14. Перемещая подвижную деталь нагрузки, найти максимальное К<sub>МАХ</sub> и минимальное К<sub>МIN</sub> значения отсчета маркера и записать их в столбцы 2 и 3 таблицы 7.2.2.

7.3.2.15. Рассчитать и записать в соответствующую строку столбца 4 таблицы 7.2.2 измеренное значение КСВН  $K_M$  по формуле

$$K_{\rm M} = \sqrt{K_{\rm MAX} \cdot K_{\rm MIN}},$$

где К<sub>МАХ</sub> и К<sub>МІN</sub> – отсчитанные по маркеру максимальное и минимальное значения КСВН в пункте 7.3.2.14.

7.3.2.16. Выполнить действия по пунктам 7.3.2.13 – 7.3.2.15 для остальных значений частоты, указанных в столбце 1 таблицы 7.2.2.

7.3.2.17. Записать в столбец 5 таблицы 7.2.2 действительные значения КСВН нагрузки К<sub>0</sub>, указанные в свидетельстве о поверке (протоколе поверки) для соответствующей частоты. Рассчитать и записать в соответствующую строку столбца 6 таблицы 7.2.2 значения измеренной абсолютной погрешности КСВН ΔК по формуле

$$\Delta \mathbf{K} = \mathbf{K}_{\mathrm{M}} - \mathbf{K}_{\mathrm{0}},$$

где К<sub>М</sub> – рассчитанное по формуле пункта 7.3.2.15 КСВН, К<sub>0</sub> – указанное в свидетельстве о поверке (протоколе поверки) действительное значение КСВН нагрузки.

| Гаоли           | Гаолица 7.2.2            |                          |                |                                         |                                                                    |                                                |
|-----------------|--------------------------|--------------------------|----------------|-----------------------------------------|--------------------------------------------------------------------|------------------------------------------------|
| Частота,<br>GHz | Измеренные значения КСВН |                          |                | Значение<br>КСВН                        | Абсолютная<br>погрешность                                          | Пределы<br>допускаемых<br>значений             |
|                 | K <sub>MAX</sub>         | $\mathbf{K}_{	ext{MIN}}$ | K <sub>M</sub> | эталонной<br>нагрузки<br>К <sub>0</sub> | $\frac{\mathbf{KCBH}}{(\mathbf{K}_{\mathbf{M}} - \mathbf{K}_{0})}$ | аосолютнои<br>погрешности<br>измерения<br>КСВН |
| 1               | 2                        | 3                        | 4              | 5                                       | 6                                                                  | 7                                              |
| КСВН = 1.4,     | диапазон час             | стот 4 6 G               | Hz (S362E, M   | T8213E)                                 |                                                                    |                                                |
| 4.0             |                          |                          |                |                                         |                                                                    | $\pm 0.084$                                    |
| 4.5             |                          |                          |                |                                         |                                                                    | $\pm 0.084$                                    |
| 5.0             |                          |                          |                |                                         |                                                                    | $\pm 0.084$                                    |
| 5.5             |                          |                          |                |                                         |                                                                    | $\pm 0.084$                                    |
| 6.0             |                          |                          |                |                                         |                                                                    | $\pm 0.084$                                    |
| КСВН = 2.0,     | диапазон час             | стот 4 6 GI              | Hz (S362E, M   | T8213E)                                 |                                                                    |                                                |
| 4.0             |                          |                          |                |                                         |                                                                    | $\pm 0.20$                                     |
| 4.5             |                          |                          |                |                                         |                                                                    | $\pm 0.20$                                     |
| 5.0             |                          |                          |                |                                         |                                                                    | ± 0.20                                         |
| 5.5             |                          |                          |                |                                         |                                                                    | ± 0.20                                         |
| 6.0             |                          |                          |                |                                         |                                                                    | ± 0.20                                         |

Таблица 7 2 2

7.3.2.18. Отсоединить нагрузку с КСВН 1.4 и присоединить к разъему "RF Out" испытуемого прибора нагрузку с КСВН 2.0 из комплекта мер КСВН и полного сопротивления ЭК9-145.

7.3.2.19. Выполнить действия по пунктам 7.3.2.13 – 7.3.2.17 для диапазона частот 4 ... 6 GHz и КСВН = 2.0.

7.3.2.20. Отсоединить нагрузку от разъема "RF Out" прибора. Для модели S361E выключить прибор и завершить поверку. Для моделей S362E, MT8213E перейти к выполнению операции 7.3.3.

## 7.3.3. Определение усредненного уровня собственных шумов анализатора спектра (S332E, S362E, MS2712E, MS2713E, MT8212E, MT8213E)

7.3.3.1. Присоединить к разъему "RF In" поверяемого прибора согласованную нагрузку (поз. 8 табл. 2).

7.3.3.2. Установить поверяемый прибор в режим анализатора спектра, для чего нажать **Menu** и выбрать на экране иконку "Spectrum Analyzer".

7.3.3.3. Выполнить заводскую установку на поверяемом приборе (7.3.2.1).

7.3.3.4. Выполнить начальные установки на анализаторе спектра прибора: [Amplitude], <u>Reference Level</u>, – **70**, <u>dBm</u>, <u>AutoAtten Off</u>, <u>Atten Lvl</u>, **0**, Enter Shift, Trace, <u>Trace A</u>, <u>Trace A Operations</u>, <u>Average-A</u>, <u># of Averages 10</u>

7.3.3.5. Установить полосу пропускания, начальную и конечную частоты обзора: [BW], <u>RBW</u>, 1, <u>MHz</u>, <u>VBW</u>, 10, <u>kHz</u>
[Freq], <u>Start Freq</u>, 10, <u>MHz</u>, <u>Stop Freq</u>, 800, <u>MHz</u>

7.3.3.6. После завершения 10-ти усреднений найти пик сигнала и поместить его в центр экрана, для чего выбрать:

[Marker], Marker 1 On, Peak Search, Marker Freq to Center

7.3.3.7. Перевести анализатор в режим минимальной полосы пропускания, для чего сделать следующие установки:

[Span], 1, <u>kHz</u>, [BW], <u>RBW</u>, 10, <u>Hz</u>, <u>VBW</u>, 1, <u>Hz</u>

7.3.3.8. После завершения 10-ти усреднений записать отсчет маркера в левом верхнем углу дисплея в первую строку столбца 3 таблицы 7.3.

| Таблица 7.3                      |                                 |                                            |                                                            |
|----------------------------------|---------------------------------|--------------------------------------------|------------------------------------------------------------|
| Начальная частота<br>обзора, MHz | Конечная частота<br>обзора, MHz | Измеренное<br>значение уровня<br>шума, dBm | Верхний предел<br>допускаемых значений<br>уровня шума, dBm |
| 1                                | 2                               | 3                                          | 4                                                          |
| все модели                       |                                 |                                            |                                                            |
| 10                               | 800                             |                                            | - 131                                                      |
| 800                              | 1600                            |                                            | - 131                                                      |
| 1600                             | 2400                            |                                            | - 131                                                      |
| 2400                             | 3200                            |                                            | - 127                                                      |
| 3200                             | 4000                            |                                            | - 127                                                      |
| S362E, MS2713E                   |                                 |                                            |                                                            |
| 4000                             | 5000                            |                                            | - 124                                                      |
| 5000                             | 6000                            |                                            | - 116                                                      |

7.3.3.9. Выполнить действия по пунктам 7.3.3.5 – 7.3.3.9 для всех остальных значений начальной (Start Freq) и конечной (Stop Freq) частоты обзора, указанных в столбцах 1 и 2 таблицы 7.3.

## 7.3.4. Определение погрешности измерения частоты анализатором спектра (S332E, S362E, MS2712E, MS2713E, MT8212E, MT8213E)

7.3.4.1. Выполнить соединение приборов по схеме, показанной на рисунке 2. Соединить кабелем BNC с использованием адаптера BNC-N выход "10 MHz" стандарта частоты с входом "RF In" поверяемого прибора.

7.3.4.2. Выполнить заводскую установку на поверяемом приборе (7.3.2.1).

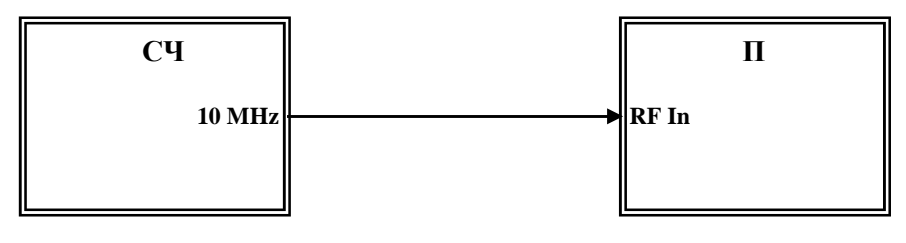

Рисунок 2 П – поверяемый прибор СЧ – стандарт частоты (поз. 1 табл. 2)

7.3.4.3. Установить поверяемый прибор в режим анализатора спектра, для чего нажать **Menu** и выбрать на экране иконку "Spectrum Analyzer".

Выполнить следующие установки: [Amplitude], <u>Reference Level</u>, **10**, <u>dBm</u> [Freq], <u>Center Freq</u>, **10**, <u>MHz</u>, [Span], **50**, <u>kHz</u>, [BW], <u>RBW</u>, **1**, <u>kHz</u>, <u>VBW</u>, **30**, <u>Hz</u>

7.3.4.4. Измерить при помощи маркера частоту сигнала:
[Marker], <u>More</u>, <u>Counter Marker On</u>
Записать отсчет частоты F<sub>M</sub> по маркеру в столбец 2 таблицы 7.4.

| Измеренное значение,<br>Нz | Абсолютная погрешность<br>установки частоты,<br>Hz | Пределы допускаемых<br>значений абсолютной<br>погрешности, Нz |
|----------------------------|----------------------------------------------------|---------------------------------------------------------------|
| 1                          | 2                                                  | 3                                                             |
| F <sub>M</sub>             | $\Delta_{ m FM}$                                   | $\pm \Delta_{ m F}$                                           |

7.3.4.5. Рассчитать и записать в столбец 3 таблицы 7.4 пределы допускаемой абсолютной погрешности  $\Delta_F$  измерения частоты по формуле

$$\Delta_{\rm F} = (15 + N \cdot 10) \, [{\rm Hz}],$$

где N – количество полных лет со дня выпуска прибора.

7.3.4.6. Вычислить и записать в столбец 2 таблицы 7.4 измеренное значение  $\Delta_{FM}$  абсолютной погрешности измерения частоты по формуле

$$\Delta_{\rm FM} = (F_{\rm M} - 10\ 000\ 000)\ [\rm Hz].$$

# 7.3.5. Определение уровня фазовых шумов анализатора спектра (S332E, S362E, MS2712E, MS2713E, MT8212E, MT8213E)

7.3.5.1. Выполнить соединение приборов по схеме, показанной на рисунке 3. Соединить кабелем BNC выход синхронизации "Ref Out" генератора с входом синхронизации "External Reference In" поверяемого прибора.

Соединить кабелем типа N выход генератора BЧ "RF Out" с входом "RF In" поверяемого прибора через аттенюатор 3 dB.

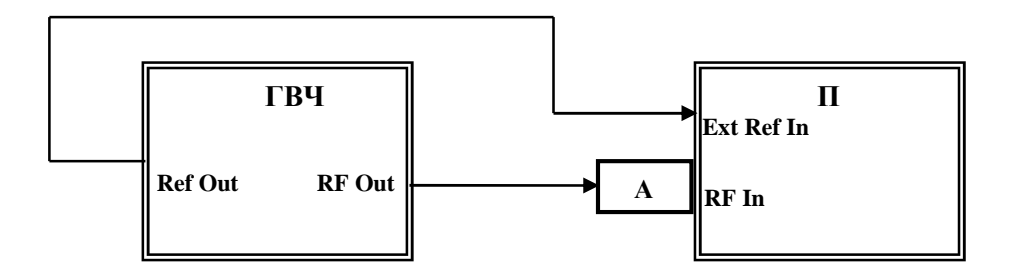

Рисунок 3 П – поверяемый прибор ГВЧ – генератор сигналов Agilent E8241A А – аттенюатор 3 dB из комплекта Agilent 11582A

7.3.5.2. Установить на генераторе уровень 3 dBm и частоту 1 GHz.

7.3.5.3. Установить поверяемый прибор в режим анализатора спектра, для чего нажать **Мени** и выбрать на экране иконку "Spectrum Analyzer".

7.3.5.4. Выполнить заводскую установку на поверяемом приборе (7.3.2.1), после чего выполнить следующее:

[Freq], <u>Center Freq</u>, 1, <u>GHz</u>, [Freq]
[Span], 40, <u>kHz</u>, [BW], <u>RBW</u>, 1, <u>kHz</u>, <u>VBW</u>, 30, <u>Hz</u>
[Amplitude], <u>Reference Level</u>, 5, Enter
Shift, Trace, <u>Trace A</u>, <u>Trace A Operations</u>, <u>Average-A</u>, <u># of Averages 10</u>

7.3.5.5. Найти пик сигнала и включить дельта-маркер: [Marker], <u>Peak Search</u>, <u>Delta On</u>

7.3.5.6. Установить при помощи вращающейся ручки маркер на +  $(10 \pm 0.1)$  kHz от центральной частоты и записать отсчет маркера в столбец 2 таблицы 7.5.

7.3.5.7. Установить при помощи вращающейся ручки маркер на –  $(10 \pm 0.1)$  kHz от центральной частоты и записать отсчет маркера в столбец 2 таблицы 7.5.

7.3.5.8. Рассчитать и записать в столбец 3 таблицы 7.5 измеренные значения уровня фазовых шумов  $P_N$  по формуле

$$P_{\rm N}=P_{\rm M}-30~{\rm dB},$$

где Рм-отсчет маркера.

Таблица 7.5

| Отстройка от<br>центральной<br>частоты, kHz | Отсчет<br>маркера,<br>dB | Измеренное значение<br>уровня фазовых<br>шумов, dBc/Hz | Верхний предел<br>допускаемых значений<br>уровня фазовых шумов,<br>dBc/Hz |
|---------------------------------------------|--------------------------|--------------------------------------------------------|---------------------------------------------------------------------------|
| 1                                           | 2                        | 3                                                      | 4                                                                         |
| + 10                                        |                          |                                                        | - 100                                                                     |
| - 10                                        |                          |                                                        | - 100                                                                     |

МП РТ 1422-09 S331E, S332E, S361E, S362E, MS2712E, MS2713E, MT8212E, MT8213E. Методика поверки стр. 14 из 23

## 7.3.6. Определение уровня гармонических искажений анализатора спектра (S332E, S362E, MS2712E, MS2713E, MT8212E, MT8213E)

7.3.6.1. Выполнить соединение приборов по схеме, показанной на рисунке 4.

Соединить кабелем BNC выход синхронизации "Ref Out" генератора с входом синхронизации "External Reference In" поверяемого прибора.

Присоединить к выходу генератора ВЧ "RF Output" фильтр нижних частот.

Соединить кабелем типа N выход фильтра нижних частот с входом "RF In" поверяемого прибора через аттенюатор 20 dB.

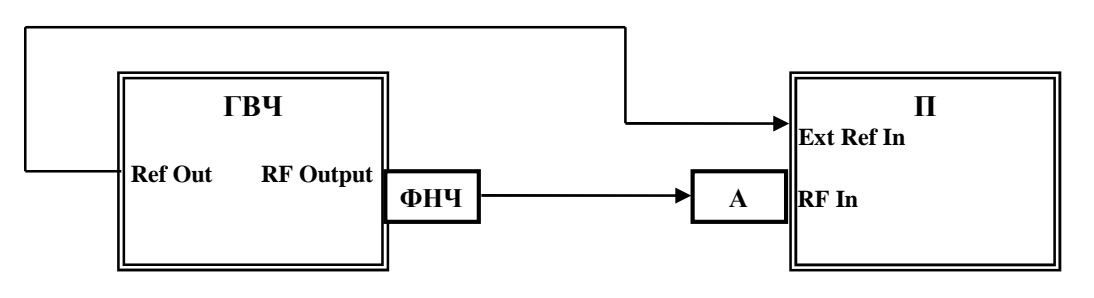

Рисунок 4 П – поверяемый прибор ГВЧ – генератор сигналов Agilent E8241A А – аттенюатор 20 dB из комплекта Agilent 11582A ФНЧ – фильтр нижних частот Anritsu 1030-96

7.3.6.2. Установить на генераторе уровень – 10 dBm и частоту F1 =  $0.75 \cdot$  Fc, где Fc – частота среза фильтра нижних частот (при использовании фильтра с частотой среза 50 MHz частота генератора должна быть 37.5 MHz).

7.3.6.3. Установить поверяемый прибор в режим анализатора спектра, для чего нажать **Мени** и выбрать на экране иконку "Spectrum Analyzer".

7.3.6.4. Выполнить заводскую установку на поверяемом приборе (7.3.2.1), после чего выполнить следующие действия:

[Freq], <u>Center Freq</u>, **37.5**, <u>MHz</u>

[Span], 100, <u>kHz</u>, [BW], <u>RBW</u>, 1, <u>kHz</u>, <u>VBW</u>, 10, <u>Hz</u>

[Amplitude], <u>Reference Level</u>, – 25, <u>dBm</u>

Нажать клавиши [Marker], <u>Peak Search</u> и записать отсчет маркера в столбец 1 таблицы 7.6.

| Таблица 7.6         |                    |                |                    |
|---------------------|--------------------|----------------|--------------------|
| Отсчет              | Отсчет             | Измеренный     | Верхний            |
| маркера на основной | маркера на второй  | уровень второй | допускаемый предел |
| гармонике сигнала,  | гармонике сигнала, | гармоники,     | уровня второй      |
| dBm                 | dBm                | dBc            | гармоники, dBc     |
| 1                   | 2                  | 3              | 4                  |
|                     |                    |                | - 56               |

7.3.6.5. Установить центральную частоту на частоту второй гармоники (75 MHz при использовании ФНЧ с частотой среза 50 MHz):

МП РТ 1422-09 S331E, S332E, S361E, S362E, MS2712E, MS2713E, MT8212E, MT8213E. Методика поверки стр. 15 из 23

[Freq], <u>Center Freq</u>, **75**, <u>MHz</u> Нажать клавиши [Marker], <u>Peak Search</u> записать отсчет маркера в столбец 2 таблицы 7.6.

7.3.6.6. Рассчитать и записать в столбец 3 таблицы 7.6 измеренный относительный уровень второй гармоники А<sub>2</sub> по формуле

$$\mathbf{A}_2 = \mathbf{P}_2 - \mathbf{P}_1,$$

где Р<sub>1</sub> и Р<sub>2</sub> – отсчеты маркера соответственно на основной и второй гармониках.

### 7.3.7. Определение погрешности измерения уровня мощности анализатором спектра (S332E, S362E, MS2712E, MS2713E, MT8212E, MT8213E)

7.3.7.1. Выполнить соединение приборов по схеме, показанной на рисунке 5. Соединить кабелем BNC выход "Output" генератора HЧ с входом "RF In" поверяемого прибора, используя адаптер BNC-N.

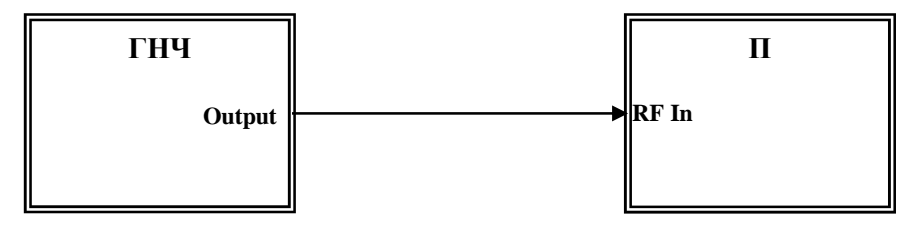

Рисунок 5 П – поверяемый прибор ГНЧ – генератор сигналов Agilent 33120A

7.3.7.2. Установить испытуемый прибор в режим анализатора спектра, для чего нажать **Мепи** и выбрать на экране иконку "Spectrum Analyzer".

7.3.7.3. Выполнить заводскую установку на испытуемом приборе (7.3.2.1), после чего сделать следующие установки:

[Freq], <u>Center Freq</u>, **100**, <u>kHz</u>, [Span], **1**, <u>kHz</u>, [BW], <u>RBW</u>, **100**, <u>Hz</u>, <u>VBW</u>, **10**, <u>Hz</u> [Amplitude], <u>Reference Level</u>, **30**, <u>dBm</u>

7.3.7.4. Установить на генераторе НЧ уровень 0 dBm и частоту 100 kHz.

7.3.7.5. Найти пик сигнала при помощи маркера: [Marker], <u>Peak Search</u>
Записать измеренное значение уровня в столбец 3 таблицы 7.7.1.

7.3.7.6. Устанавливать на генераторе НЧ остальные значения частоты F и уровня, указанные в столбцах 1 и 2 таблицы 7.7.1, и на поверяемом приборе соответствующие им значения центральной частоты:

[Freq], <u>Center Freq</u>, **F**, <u>MHz</u>

Записывать измеренные значения уровня в столбец 3 таблицы 7.7.1.

Таблица 7.7.1

| Диапазон частот 0.1 10 MHz           |             |                     |                              |
|--------------------------------------|-------------|---------------------|------------------------------|
| Установленные значения на генераторе |             | Измеренное значение | Пределы                      |
| частота, MHz                         | уровень dBm | уровня, dBm         | допускаемых<br>значений, dBm |
| 1                                    | 2           | 3                   | 4                            |
| 0.1                                  | 0           |                     | ± 1.25                       |
| 0.3                                  | 0           |                     | $\pm 1.25$                   |
| 1                                    | 0           |                     | ± 1.25                       |
| 3                                    | 0           |                     | ± 1.25                       |
| 10                                   | 0           |                     | ± 1.25                       |
| 10                                   | + 10        |                     | + (8.75 11.25)               |
| 10                                   | + 20        |                     | + (18.75 21.25)              |

7.3.7.6. Устанавливать на генераторе НЧ остальные значения частоты F и уровня, указанные в столбцах 1 и 2 таблицы 7.7.1, и на поверяемом приборе соответствующие им значения центральной частоты:

[Freq], <u>Center Freq</u>, **F**, <u>MHz</u>

Записывать измеренные значения уровня в столбец 3 таблицы 7.7.1.

7.3.7.7. Выполнить предварительное определение значений уровня генератора ВЧ по следующей процедуре.

1) Соединить приборы по схеме, показанной на рисунке 6.

Присоединить к выходу генератора ВЧ последовательно коаксиальный кабель типа N, аттенюатор 3 dB и измерительный преобразователь ваттметра.

Соединить выход измерительного преобразователя с входом ваттметра.

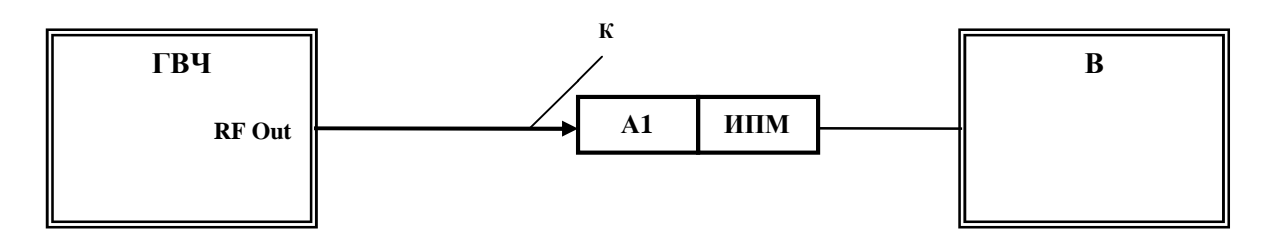

Рисунок б ГВЧ – генератор сигналов ВЧ (поз. 4 табл. 2) В – ваттметр СВЧ (поз. 5 табл. 2) ИПМ – измерительный преобразователь из комплекта ваттметра А1 – аттенюатор 3 dB из комплекта Agilent 11582A К – кабель коаксиальный тип N

2) Устанавливать на генераторе ВЧ значения уровня и частоты следующим образом:

- частоту в соответствии со значениями, указанными столбце 2 таблицы 7.7.2;

- уровень на 3.00 dB выше номинальных значений, указанных в столбце 1 таблицы 7.7.2.

Каждый раз подстраивать уровень на генераторе ВЧ таким образом, чтобы показание ваттметра было равно указанному в столбце 1 таблицы 7.7.2 номинальному значению уровня с отклонением в пределах ± 0.05 dB.

Записывать отображаемые на дисплее генератора ВЧ значения уровня в столбец 3 таблицы 7.7.2.

| Номинальное<br>значение<br>уровня, dBm | Частота,<br>MHz    | Уровень на<br>генераторе ВЧ,<br>dBm | Измеренное<br>значение<br>уровня, dBm | Пределы<br>допускаемых<br>значений, dBm |
|----------------------------------------|--------------------|-------------------------------------|---------------------------------------|-----------------------------------------|
| 1                                      | 2                  | 3                                   | 4                                     | 5                                       |
| S332E, S362E, M                        | S2712E, MS2713E, N | 1T8212E, MT8213E                    |                                       |                                         |
| + 10                                   | 50                 |                                     |                                       | + (8.75 11.25)                          |
|                                        | 1000               |                                     |                                       | + (8.75 11.25)                          |
|                                        | 3990               |                                     |                                       | + (8.75 11.25)                          |
|                                        | 10                 |                                     |                                       | ± 1.25                                  |
|                                        | 50                 |                                     |                                       | ± 1.25                                  |
|                                        | 300                |                                     |                                       | ± 1.25                                  |
| 0                                      | 1000               |                                     |                                       | ± 1.25                                  |
|                                        | 2000               |                                     |                                       | ± 1.25                                  |
|                                        | 3000               |                                     |                                       | ± 1.25                                  |
|                                        | 3990               |                                     |                                       | ± 1.25                                  |
|                                        | 50                 |                                     |                                       | - (8.75 11.25)                          |
| - 10                                   | 2000               |                                     |                                       | - (8.75 11.25)                          |
|                                        | 3990               |                                     |                                       | - (8.75 11.25)                          |
|                                        | 50                 |                                     |                                       | - (18.75 21.25)                         |
| -20                                    | 1000               |                                     |                                       | - (18.75 21.25)                         |
|                                        | 3990               |                                     |                                       | - (18.75 21.25)                         |
|                                        | 50                 |                                     |                                       | - (28.75 31.25)                         |
|                                        | 1000               |                                     |                                       | - (28.75 31.25)                         |
| - 30                                   | 2000               |                                     |                                       | - (28.75 31.25)                         |
|                                        | 3000               |                                     |                                       | - (28.75 31.25)                         |
|                                        | 3990               |                                     |                                       | - (28.75 31.25)                         |
| - 40                                   | 50                 |                                     |                                       | - (38.75 41.25)                         |
|                                        | 2000               |                                     |                                       | - (38.75 41.25)                         |
|                                        | 3990               |                                     |                                       | - (38.75 41.25)                         |
| - 50                                   | 50                 |                                     |                                       | - (48.75 51.25)                         |
|                                        | 1000               |                                     |                                       | - (48.75 51.25)                         |
|                                        | 2000               |                                     |                                       | - (48.75 51.25)                         |
|                                        | 3000               |                                     |                                       | - (48.75 51.25)                         |
|                                        | 3990               |                                     |                                       | - (48.75 51.25)                         |

Таблица 7.7.2

| 1              | 2         | 3 | 4 | 5               |
|----------------|-----------|---|---|-----------------|
| S362E, MS2713E | , MT8213E |   |   |                 |
| 0              | 5000      |   |   | ± 1.50          |
|                | 5990      |   |   | ± 1.50          |
| - 10           | 5000      |   |   | - (8.50 11.50)  |
|                | 5990      |   |   | - (8.50 11.50)  |
| - 20           | 5000      |   |   | - (18.50 21.50) |
|                | 5990      |   |   | - (18.50 21.50) |
| - 30           | 5000      |   |   | - (28.50 31.50) |
|                | 5990      |   |   | - (28.50 31.50) |
| - 40           | 5000      |   |   | - (38.50 41.50) |
|                | 5990      |   |   | - (38.50 41.50) |
| - 50           | 5000      |   |   | - (48.50 51.50) |
|                | 5990      |   |   | - (48.50 51.50) |

7.3.7.8. Выполнить соединение приборов по схеме, показанной на рисунке 7. Соединить кабелем BNC выход синхронизации "Ref Out" генератора с входом

синхронизации "External Reference In" поверяемого прибора. Соединить кабелем типа N выход генератора BЧ "RF Output" с входом "RF In"

соединить каоелем типа N выход генератора ВЧ "КГ Оцтрит" с входом "КГ In" поверяемого прибора через аттенюатор 3 dB. Использовать тот же кабель, что и при соединении по схеме рисунка 6 при выполнении пункта 7.3.7.7.

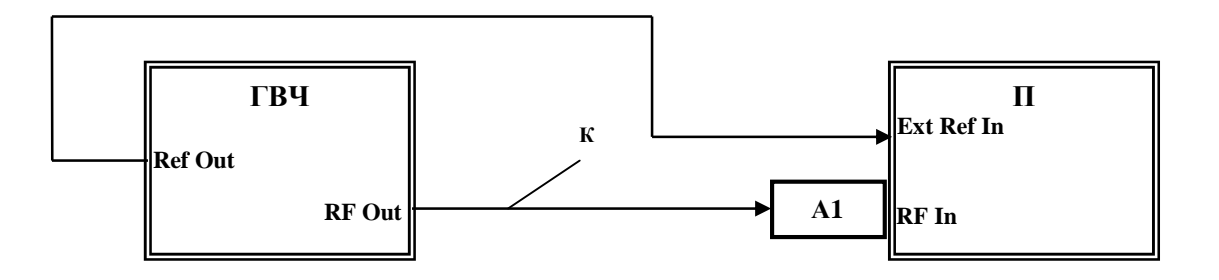

Рисунок 7 П – поверяемый прибор ГВЧ – генератор сигналов ВЧ (поз. 4 табл. 2) А – аттенюатор 3 dB из комплекта Agilent 11582A К – кабель коаксиальный тип N

7.3.7.9. Выполнить следующие установки на поверяемом приборе: [Span], **10**, <u>kHz</u>, [BW], <u>RBW</u>, **1**, k<u>Hz</u>, <u>VBW</u>, **30**, <u>Hz</u> [Amplitude], <u>Reference Level</u>, **12**, <u>dBm</u>

7.3.7.10. Устанавливать на генераторе ВЧ значения частоты, указанные в столбце 2 таблицы 7.7.2, и значения уровня, записанные в соответствующей строке столбца 3 таблицы 7.7.2 при выполнении пункта 7.3.7.7.

Каждый раз на поверяемом приборе устанавливать соответствующие им значения F центральной частоты:

[Freq], <u>Center Freq</u>, **F**, <u>MHz</u> (<u>GHz</u>) Находить пик сигнала при помощи маркера: [Marker], <u>Peak Search</u>

Для устранения флуктуации отсчетов маркера можно ввести режим усреднений, для чего выполнить:

Shift, Trace, Trace A, Trace A Operations, Average-A, # of Averages 10 (20; 30)

Записывать измеренные маркером значения уровня в столбец 4 таблицы 7.7.2.

## 7.3.8. Определение погрешности измерителя мощности (S332E, S362E, MS2712E, MS2713E, MT8212E, MT8213E)

7.3.8.1. Выполнить предварительное определение значений уровня генератора ВЧ по следующей процедуре.

Соединить приборы по схеме, показанной на рисунке 6.
 Присоединить к выходу генератора ВЧ коаксиальный кабель типа N.
 Присоединить к разъему кабеля измерительный преобразователь ваттметра.
 Соединить выход измерительного преобразователя с входом ваттметра.

2) Устанавливать последовательно на генераторе ВЧ значения уровня и частоты, указанные в столбцах 1 и 2 таблицы 7.8.

Каждый раз подстраивать уровень на генераторе ВЧ таким образом, чтобы показание ваттметра было равно указанному в столбце 1 таблицы 7.8 номинальному значению уровня с отклонением в пределах  $\pm 0.05$  dB.

Записывать отображаемые на дисплее генератора ВЧ значения уровня в столбец 3 таблицы 7.8.

7.3.8.2. Установить испытуемый прибор в режим анализатора спектра, для чего нажать **Menu** и выбрать на экране иконку "Spectrum Analyzer".

Выполнить заводскую установку на поверяемом приборе (7.3.2.1).

7.3.8.3. Выполнить соединение приборов по схеме, показанной на рисунке 7.

Соединить кабелем типа N выход генератора BЧ "RF Output" с входом "RF In" поверяемого прибора. Использовать тот же кабель, что и при соединении по схеме рисунка 6 при выполнении пункта 7.3.7.7.

Кабель BNC от входа синхронизации поверяемого прибора можно отсоединить.

7.3.8.4. Сделать установки на поверяемом приборе: [Freq], <u>Span</u>, **10**, <u>MHz</u> [Average], <u>Acquisition Med</u>

7.3.8.5. Устанавливать на генераторе ВЧ значения частоты, указанные в столбце 2 таблицы 7.8, и значения уровня, записанные в соответствующей строке столбца 3 таблицы 7.8 при выполнении пункта 7.3.8.1.

Каждый раз на поверяемом приборе устанавливать соответствующие значения F центральной частоты:

[Freq], <u>Center Freq</u>, **F**, <u>MHz</u> (<u>GHz</u>)

При установке нового значения уровня на генераторе устанавливать автоматический выбор диапазона:

[Amplitude], Auto Scale

Записывать показания поверяемого прибора в столбец 4 таблицы 7.8.

| таолица /                              | .0               |                                     |                                       |                                         |
|----------------------------------------|------------------|-------------------------------------|---------------------------------------|-----------------------------------------|
| Номинальное<br>значение<br>уровня, dBm | Частота,<br>MHz  | Уровень на<br>генераторе ВЧ,<br>dBm | Измеренное<br>значение уровня,<br>dBm | Пределы<br>допускаемых<br>значений, dBm |
| 1                                      | 2                | 3                                   | 4                                     | 5                                       |
| S332E, S362E, M                        | S2712E, MS2713E, | , MT8212E, MT8213I                  | E                                     |                                         |
| + 10                                   | 15               |                                     |                                       | + (8.75 11.25)                          |
|                                        | 50               |                                     |                                       | + (8.75 11.25)                          |
|                                        | 1000             |                                     |                                       | + (8.75 11.25)                          |
|                                        | 2000             |                                     |                                       | + (8.75 11.25)                          |
|                                        | 3000             |                                     |                                       | + (8.75 11.25)                          |
|                                        | 3990             |                                     |                                       | + (8.75 11.25)                          |
|                                        | 50               |                                     |                                       | - (18.75 21.25)                         |
| - 20                                   | 1000             |                                     |                                       | - (18.75 21.25)                         |
|                                        | 3990             |                                     |                                       | - (18.75 21.25)                         |
|                                        | 50               |                                     |                                       | - (48.75 51.25)                         |
| - 50                                   | 1000             |                                     |                                       | - (48.75 51.25)                         |
|                                        | 3990             |                                     |                                       | - (48.75 51.25)                         |
| S362E, MS2713E                         | C, MT8213E       |                                     |                                       |                                         |
| + 10                                   | 5000             |                                     |                                       | + (8.50 11.50)                          |
|                                        | 5990             |                                     |                                       | + (8.50 11.50)                          |
| - 20                                   | 5000             |                                     |                                       | -(18.50 21.50)                          |
|                                        | 5990             |                                     |                                       | - (18.50 21.50)                         |
| 50                                     | 5000             |                                     |                                       | - (48.50 51.50)                         |
| - 30                                   | 5990             |                                     |                                       | - (48.50 51.50)                         |

тс 7.0

### 7.3.9. Проверка параметров выходных импульсов анализатора Е1 (МТ8212Е, МТ8213Е с опцией 52)

7.3.9.1. Выполнить заводскую установку на поверяемом приборе (7.3.2.1).

7.3.9.2. Установить поверяемый прибор в режим анализатора Е1, для чего нажать Мепи и выбрать на экране иконку "E1 Analyzer".

Выполнить следующие установки:

[Configuration], Line Code HDB3, Tx Clock Internal, Connector BNC 75 Ohm [Pattern], Select Pattern

Вращающейся ручкой или клавишами со стрелками выбрать "All Ones" и нажать Enter.

7.3.9.3. Выполнить соединение приборов по схеме, показанной на рисунке 8.

Соединить кабелем BNC разъем "E1/Tx" поверяемого прибора с входом адаптера Tektronix AMT75.

Присоединить выход адаптера к входному разъему канала 1 осциллографа.

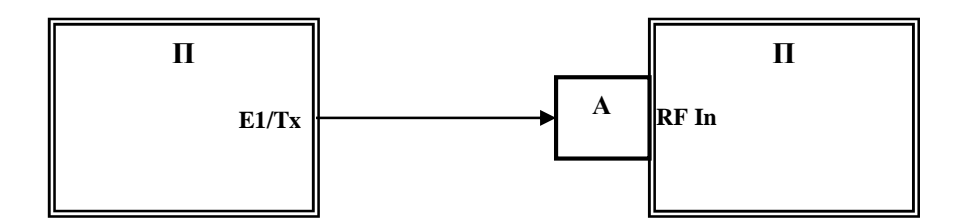

Рисунок 8 П – поверяемый прибор О – осциллограф (поз. 9 табл. 2) А – адаптер 75 Ω / 50 Ω Tektronix AMT75 (пункт 7.3.9.3) или 120 Ω / 50 Ω Tektronix AFTDS (пункт 7.3.9.6)

<u>Примечание к рисунку 8</u>: вместо фирменных адаптеров можно использовать проходные нагрузки 75  $\Omega$  и 120  $\Omega$ . Нагрузку можно сделать в виде тройника BNC с резистором типа МЛТ, припаянным между центральным и экранным проводником тройника. Сопротивление резистора должно иметь отклонение от номинала не более ± 2 %. При этом в пункте 7.3.9.4 следует выбрать входной импеданс осциллографа 1 М $\Omega$ .

7.3.9.4. Выполнить следующие установки на осциллографе.

Установить импеданс входа 1 М $\Omega$ , если используются адаптеры в соответствии с примечанием к рисунку 8.

Установить маску импульса E1 (рекомендация ITU-T G.703):

[AUTOSET], [UTILITY], System Config

Во всплывающем меню выбрать <u>Apps</u>, <u>E1 Coaxial Pair 2.048 Mb/s</u>

На экране осциллографа должны отображаться маска и импульс входного сигнала.

7.3.9.5. Убедиться в том, что траектория импульса находится в пределах, заданных маской.

Записать результат проверки (соответствует / не соответствует) в столбец 2 таблицы 7.9.

<u>Примечание</u>: Если в осциллограф не установлена карта TDS 3TMT, следует выполнить измерения параметров импульса вручную, используя вертикальные и горизонтальные курсоры осциллографа. Измеренные параметры импульса (амплитуда, выбросы на вершине и в основании, положение и длительность фронта и среза) должны соответствовать параметрам, указанным в рекомендации ITU-T G.703.

| Выход поверяемого прибора  | Соответствие параметров импульса E1<br>маске ITU-T G.703<br>(соответствует / не соответствует) |
|----------------------------|------------------------------------------------------------------------------------------------|
| 1                          | 2                                                                                              |
| Несимметричный (BNC 75 Ω)  |                                                                                                |
| Симметричный (RJ48С 120 Ω) |                                                                                                |

Таблина 7.9

7.3.9.6. Выполнить соединение приборов по схеме, показанной на рисунке 8, соединив кабелем RJ48C из комплекта поверяемого прибора разъем "E1" типа RJ48C прибора с входом адаптера Tektronix AFTDS (см. примечание к рисунку 8).

Установить переключатель адаптера AFTDS в положение "120 Ω".

Присоединить выход адаптера к входному разъему канала 1 осциллографа.

7.3.9.7. Выполнить установки на поверяемом приборе:

[Configuration], <u>Line Code HDB3</u>, <u>Tx Clock Internal</u>, <u>Connector RJ48 120 Ohms</u> [Pattern], Select Pattern

Вращающейся ручкой или клавишами со стрелками выбрать "All Ones" и нажать Enter.

7.3.9.8. Выполнить действия по пунктам 7.3.9.4, 7.3.9.5, установив маску <u>E1 Symmetric</u> <u>Pair 2.048 Mb/s</u>.

### 8. ОФОРМЛЕНИЕ РЕЗУЛЬТАТОВ ПОВЕРКИ

### 8.1. Протокол поверки

При выполнении операций поверки оформляется протокол в произвольной форме с указанием следующих сведений:

- полное наименование аккредитованной на право поверки организации;
- номер и дата протокола поверки
- наименование и обозначение поверенного средства измерения, установленные опции;
- заводской (серийный) номер;
- обозначение документа, по которому выполнена поверка;

- наименования, обозначения и заводские (серийные) номера использованных при поверке средств измерений, сведения об их последней поверке;

- температура и влажность в помещении;
- полученные значения метрологических характеристик;
- фамилия лица, проводившего поверку.

### 8.2. Свидетельство о поверке

При положительных результатах поверки выдается свидетельство о поверке в соответствии с ПР50.2.006-94 с изменением № 1 от 26.11.2001.

Поверительное клеймо наносится в соответствии с ПР50.2.007-2001.

### 8.3. Извещение о непригодности

При отрицательных результатах поверки, выявленных при внешнем осмотре, опробовании или выполнении операций поверки, выдается извещение о непригодности в соответствии с ПР50.2.006-94 с изменением № 1 от 26.11.2001.